## J-SAFE インストールガイド Android 版

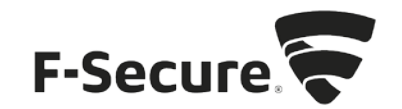

1. <u>safeavenue@f-secure.com</u>より下記メールが届きます。

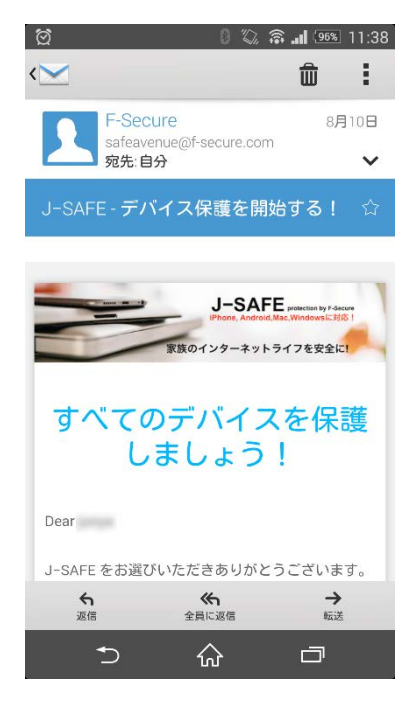

2. 「J-SAFE を使用する」をタップします。

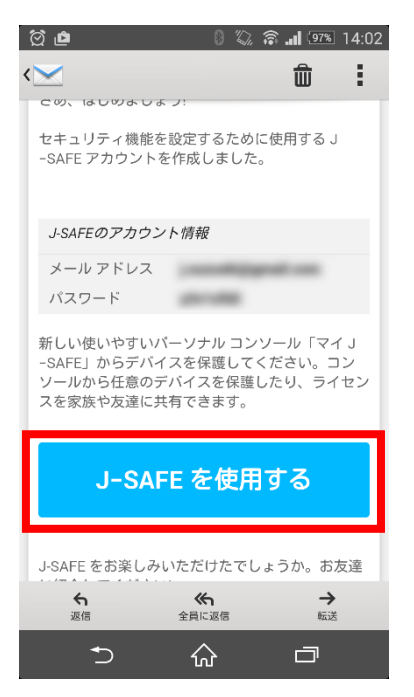

3. 「App Store からインストール」をタップします。

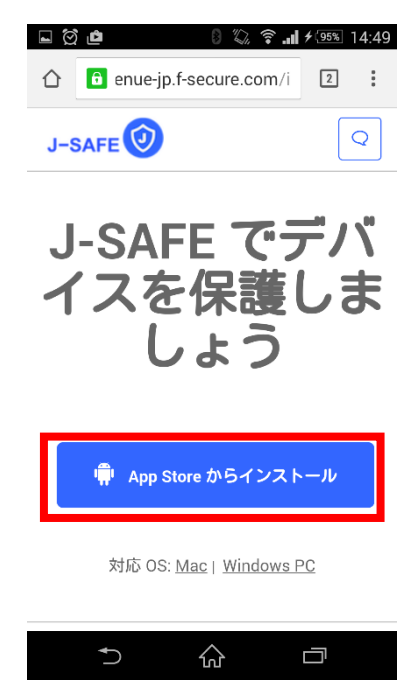

4. 「インストール」をタップします。

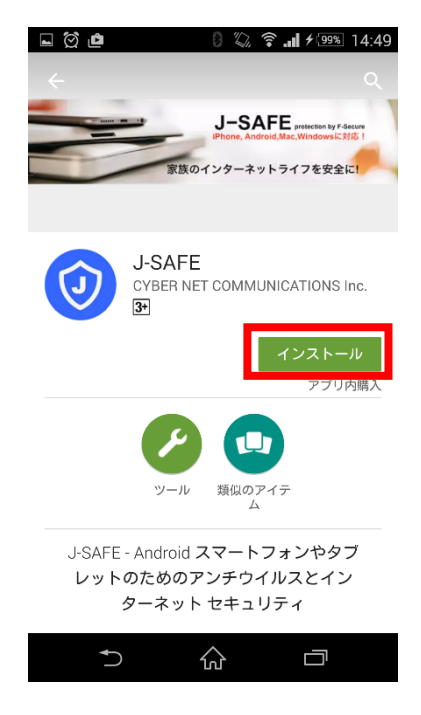

5. 「同意する」をタップします。

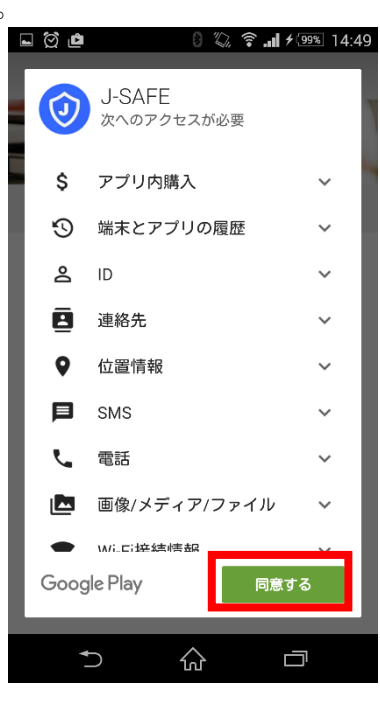

6. 「開く」をタップします。

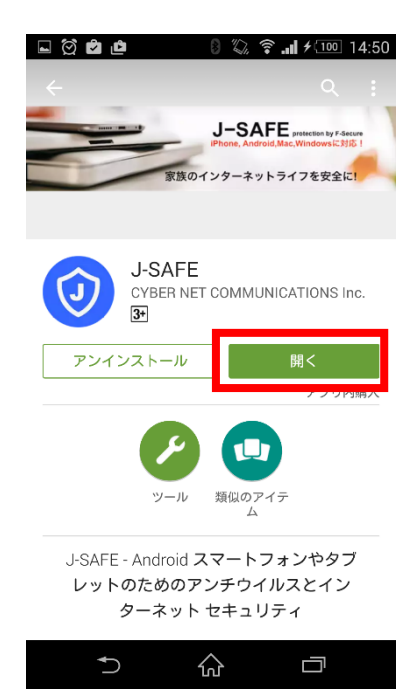

| 7. | 「同意する」 | をタップします。<br> | 교 첫 🏚 🛛 🖏 🎓 📶 ۶ 🔟 14:57                                                                   |
|----|--------|--------------|-------------------------------------------------------------------------------------------|
|    |        |              | J-SAFE                                                                                    |
|    |        |              | J-SAFE. へようこそ。続ける前に利用規<br>約に同意する必要があります。<br>プライバシー条件とエンドユーザ使<br>用計話契約に同意します。<br>■意する<br>つ |

8. ログイン画面が表示されますので、メールに記載されているメールアドレスとパスワードを入力し、「ログイン」をタップします。

| 🖬 🛱 👛 🛛 🛿 🖗 🕄 🛜 🖬 🗲 💷 14:57 |  |  |  |  |
|-----------------------------|--|--|--|--|
| J-SAFE                      |  |  |  |  |
| J-SAFE 🕖                    |  |  |  |  |
|                             |  |  |  |  |
| ログイン                        |  |  |  |  |
| メールアドレス                     |  |  |  |  |
| バスワード                       |  |  |  |  |
| ログイン                        |  |  |  |  |
| パスワードを忘れた場合                 |  |  |  |  |
|                             |  |  |  |  |
|                             |  |  |  |  |

| 9. | 新しいパスワードを入力し、 | 「変更」をタップします。<br><sup> </sup>                         |
|----|---------------|------------------------------------------------------|
|    |               | J-SAFE 🕢                                             |
|    |               | パスワードを変更し<br>てください<br>メールアドレス<br>(新しいバスワード* <b>i</b> |
|    |               | 変更                                                   |
|    |               |                                                      |

10. "Android"の部分をわかりやすい名前に変更し、「続行」をタップします。

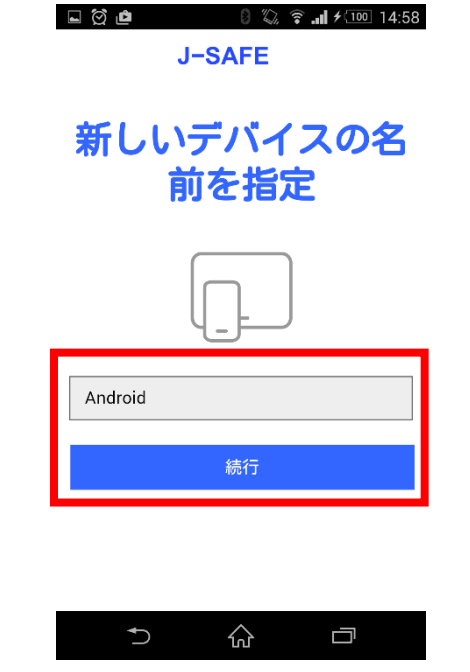

11. メイン画面が表示されましたら、インストール完了です。

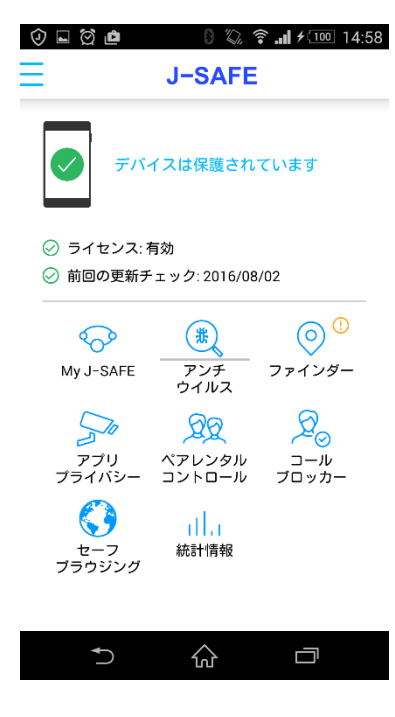